### Blue Prism Mainframe Guide Micro Focus RUMBA

**Document Revision 1.0** 

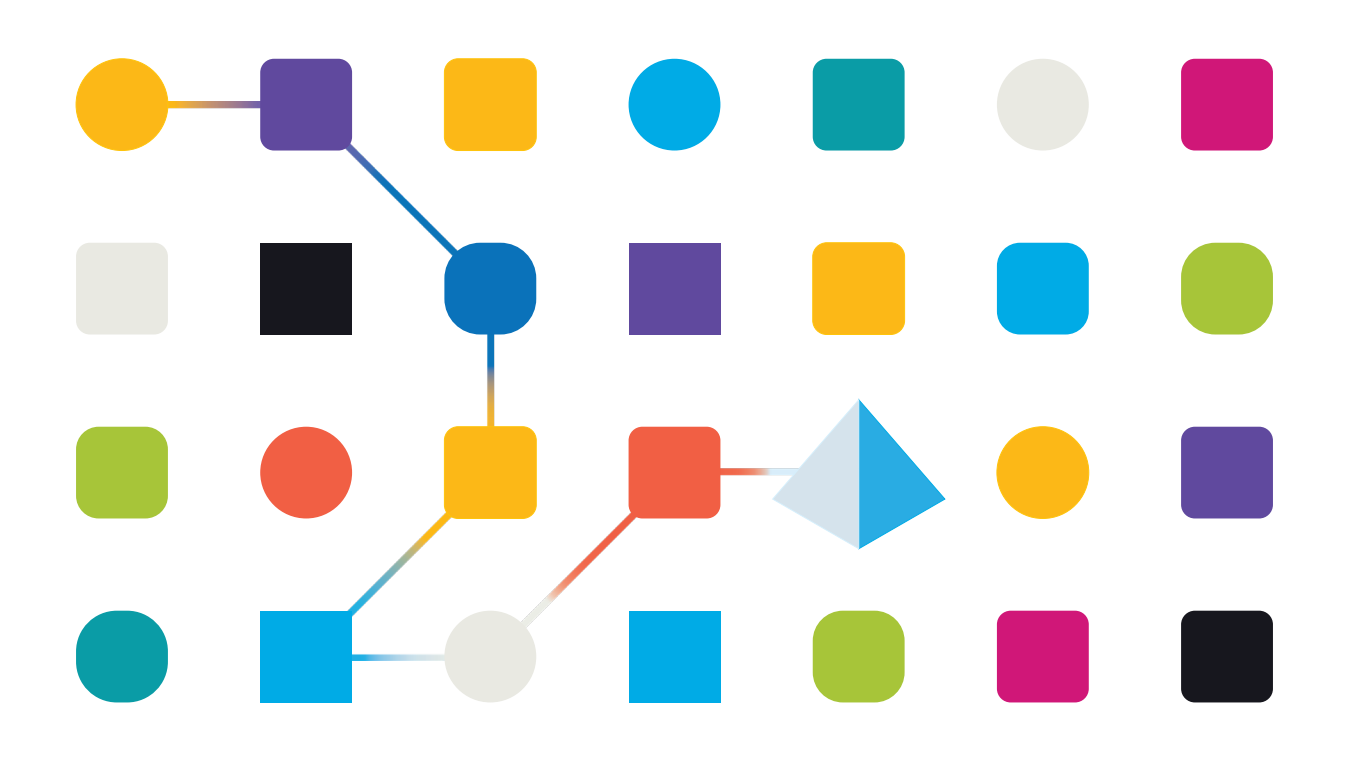

### SS<mark>&</mark>C | blueprism

### Trademarks and copyright

The information contained in this document is the proprietary and confidential information of Blue Prism Limited and should not be disclosed to a third party without the written consent of an authorised Blue Prism representative. No part of this document may be reproduced or transmitted in any form or by any means, electronic or mechanical, including photocopying without the written permission of Blue Prism Limited.

#### © Blue Prism Limited, 2001 – 2022

© "Blue Prism", the "Blue Prism" logo and Prism device are either trademarks or registered trademarks of Blue Prism Limited and its affiliates. All Rights Reserved.

All trademarks are hereby acknowledged and are used to the benefit of their respective owners. Blue Prism is not responsible for the content of external websites referenced by this document.

Blue Prism Limited, 2 Cinnamon Park, Crab Lane, Warrington, WA2 0XP, United Kingdom Registered in England: Reg. No. 4260035. Tel: +44 370 879 3000. Web: <u>www.blueprism.com</u>

### How to configure Micro Focus RUMBA

### Introduction

The Rumba emulator software has been through some different owners since its inception. Therefore, not all of the instructions in this document will be immediately applicable to all versions of the product. This document was written to primarily support the **Micro Focus Rumba v9.3** product.

#### Releases

The following software versions were released:-

- Wall Data v5.x (also known as RUMBA Office 95/NT) and v6.x (RUMBA 2000)
- NetManage 7.x
- Micro Focus v8.x 9.3

#### Session File extensions

The following types of file extensions were given to Session Profiles:-

- .wda/.wdm mainframe sessions (v5/6)
- .rsdm mainframe sessions (v7+)

Rumba allows for the creation of Session Profiles and Desktop Profiles in later versions. For an explanation of the differences, see this link:

http://community.microfocus.com/microfocus/mainframe\_solutions/rumba/w/knowledge\_bas e/24812.difference-between-a-desktop-profile-and-a-session-profile.aspx

### Concepts

Connecting to Rumba is **a two-stage process**, and without having both the Rumba emulator and the correct Session file loaded and connected, the presentation space will not be accessible to Blue Prism.

The concept is to create one Blue Prism Business Object which will run the Rumba executable as a Win32 object, and this will open the emulator's main window. Then, a second Blue Prism Business Object should be created which will specify a Mainframe type of application and this second object will be used to define and spy parts of the mainframe application for interaction by your Blue Prism processes.

The following guide works through these steps to give an example of how to set up the Rumba emulator to work with Blue Prism.

### Preparing RUMBA for use with Blue Prism

#### **Rumba** Options

To begin with set up the general Rumba emulator options which will govern the behaviour of the emulator software. To do this, launch the **Micro Focus Rumba Desktop** icon to launch the emulator:

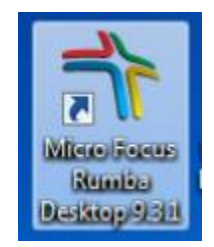

#### 1. Setting Auto Connect for saved sessions

- a. Open the Connection menu item and choose Configure...
- b. Set the option to Auto Connect, then click OK to confirm this setting.

#### 2. Preventing the Welcome Screen from appearing

- a. Open the **Options** menu item and choose **Rumba Options**
- b. Select the General tab, and uncheck the 'Show Welcome dialog on startup' option

| Jumba Options |                                    | ? 🗙 |
|---------------|------------------------------------|-----|
| General       | General                            |     |
| Tabs          | Show Welcome dialog on startup (i) |     |

### LAUNCH and ATTACH actions

When you're choosing a Mainframe application this choice is not the same. You don't specify in the App Modeller wizard whether you're going to connect to an already running mainframe/emulator. Therefore, the resulting buttons in Application Modeller will always say "Launch" (and "Terminate").

#### Launch or Connect?

SS&C blueprism

When the 'Launch' button is clicked the call being made to the mainframe API behind the scenes is using the API's "Connect" function.

#### Attaching to an existing session.

**Only (E)HLLAPI based terminal emulators allow attaching to an existing session**. Once a session identifier has been setup in both Blue Prism and the mainframe application (which is sometimes called a short name), you can attach to the existing session using an Attach action within a Navigate stage.

NOTE: Some emulators allow for a combined Launch and Attach function, so that when Blue Prism's Launch action is used then the emulator is started and the mainframe is already attached. You may need to experiment with how your particular emulator works in this regard.

These are the recommended steps to setting up integration with Rumba with Blue Prism:

1. Launch the Micro Focus Rumba Desktop application from the Start Menu

| Welcome to<br>Rumba 9.3                                                                                                    | ×<br>.1                                                                                                    |
|----------------------------------------------------------------------------------------------------|----------------------------------------------------------------------------------------------------|
| <ul> <li>Create new session</li> <li>Displays</li> <li>Mainframe Display</li> <li>AS400 Display</li> <li>UNIX Display</li> <li>HP Display</li> <li>HP Display</li> <li>Printers</li> <li>Mainframe Printer</li> <li>AS400 Printer</li> </ul> | Recent Desktop Profiles                                                                                          |
| Run at startup                                                                                                    | <ul> <li>Open existing Session Profile</li> <li>Open existing Desktop Profile</li> <li>Get assistance</li> </ul> |

Uncheck the "Run at startup" option.

2. Open the appropriate 'Display' in a stand-alone Rumba instance (e.g. 'Mainframe Display')

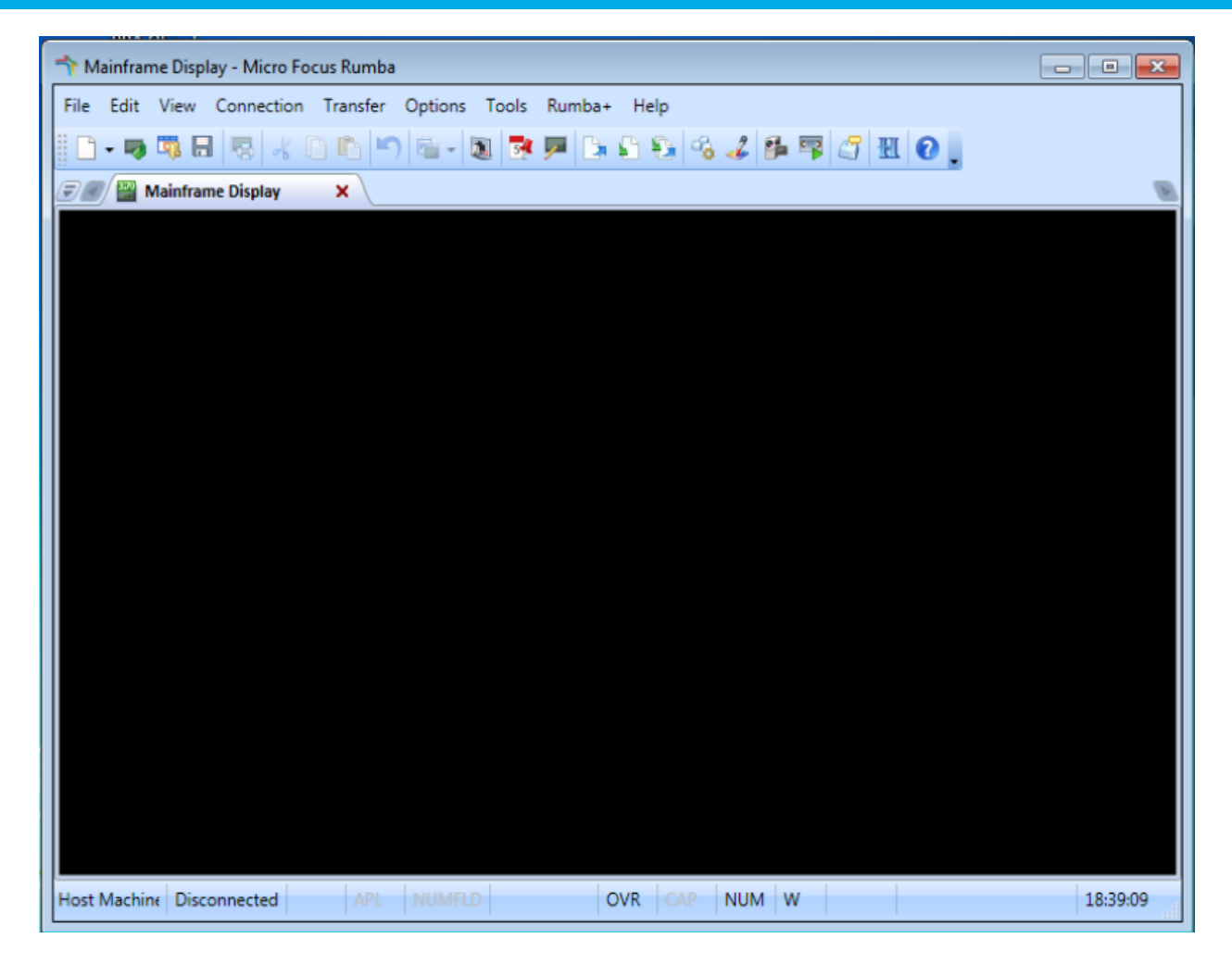

3. Go to the **Options**  $\rightarrow$  **API**... menu item

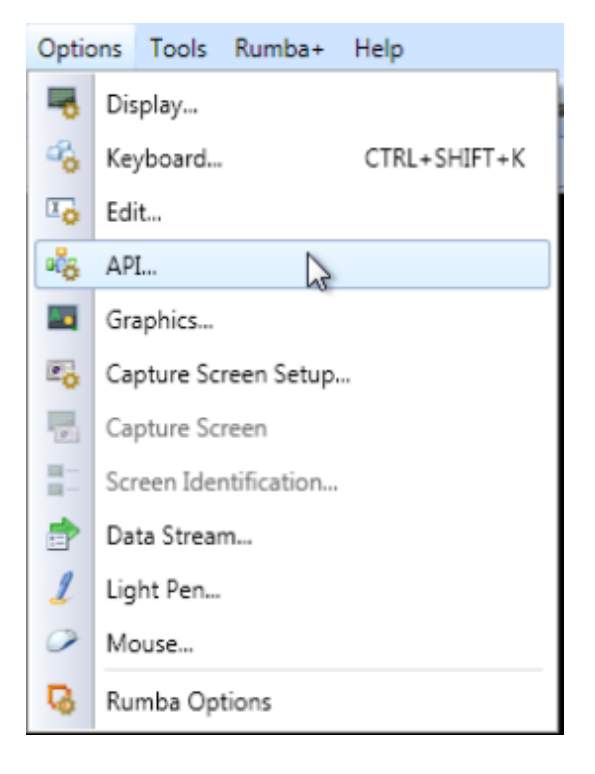

4. In the **Options** → **API** → **Identification** tab set the **Session Short Name** to be a letter such as "A", "B", or whatever you choose. This will be used later as the "**Session Identifier**".

| API Options    |                     |             | ? <b>×</b> |
|----------------|---------------------|-------------|------------|
| Identification | Configuration Renam | ne DLLs     |            |
| Setting        | 5                   |             |            |
|                | Session Short Name: | A ×         |            |
|                | DDE Topic Name:     | TMP6348.DSP |            |
|                |                     |             |            |
|                |                     |             |            |
|                |                     | ОК          | Cancel     |

- 5. In the **Options**  $\rightarrow$  **API**  $\rightarrow$  **Configuration** tab ensure that the following selections are checked:
  - Generate PS Update on all keystrokes
  - o Classic HLLAPI data structure
- 6. Open the Connection menu item and choose Configure...

# SS<mark>&</mark>C ∣blueprism

- 7. Set the option to **Auto Connect**, then click OK to confirm this setting.
- Click File → Save Session Profile As... to save the current session profile to a file (e.g. to a .wda or .rsdm file)
- 9. In Blue Prism create a new Business Object. In the Application Modeller Wizard choose the **Windows Application** type.
- 10. Set the Object to launch the Rumba emulator from an executable file by browsing to the executable:
  - For early versions of Rumba this may be **Rumbawsf.exe**
  - From v9 of Rumba the executable will be **RumbaPage.exe**
- 11. For the command line parameters supply the path to the session file e.g. "/S mysession.wda" or "/S mysession.rsdm" or "%appdata%\Local\Micro Focus\Rumba\MFrame\mysession.rsdm"

| Application Modeller                              |          |                                                                                                    |
|---------------------------------------------------|----------|----------------------------------------------------------------------------------------------------|
| Application Modeller<br>Define the elements of an | applicat | ion that will be used by Object Studio Object Studio                                                                                                    |
| ApplicationExplorer                               |          | Application Name                                                                                                    |
| Q Filter the tree                                 | ٢        | Rumba                                                                                                    |
| Element1                                          |          | Enter the path to the application executable, or use the<br>Browse button                                                                                                    |
|                                                   |          | C:\Program Files (x86)\Micro Focus\RUMBA\System\RumbaPag Browse                                                                                                    |
|                                                   |          | Enter the command line parameters (if any) to be passed to the target application "C:\Temp\mysession.rsdm" Enter the working directory which the target application will use |
|                                                   |          | C:\temp                                                                                                    |
|                                                   |          | Restrict to non-invasive automation techniques                                                                                                    |
|                                                   |          | Select the Application Manager mode                                                                                                    |
|                                                   |          | Embedded (default)                                                                                                    |
| Add Element Add Ch                                | nild     | Launch Diagnostics Application Wizard                                                                                                    |
| Help                                              |          | OK Cancel Apply                                                                                                    |

<u>NOTE</u>: The screenshot above is an example. It is **not necessary** to specify "C:\Temp" as the working directory. The Working Directory does not always need to be specified unless Blue Prism cannot locate the Rumba files it needs, then specifying a Working Directory as the location of the Rumba system directory may help. It is more important that the **Application Manager mode** is set to correctly reflect the target application's "bitness" (i.e. 32-bit or 64-bit).

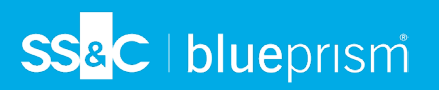

Test the Launch of the application to see whether the session loads properly:

| TracePlayer - Micro Focus Rumba                                                                                                    |
|----------------------------------------------------------------------------------------------------|
| File Edit View Connection Transfer Options Tools Rumba+ Help                                                                              |
| D - 🤜 🖏 🗔 😓 🔏 D 🗈 🔊 📾 - 🔕 📴 🗩 🕒 🕼 🗳 🎭 🍜 🖉 🔣 🕗 .                                                                                           |
| 🐨 🖉 TracePlayer 🗙                                                                                                    |
| Centre:MAIN-^16;28Hchoose one (S,N,U,I,A)                                                                                                 |
| 10g1n: U-YH-22J-1;27H -22;27H1ST METROPOLITAN UNIVERS                                                                                     |
| ITY-5;28HLEARNING CENTRE CATALOGUE-4;41H-5;41H-6;36H MAIN MENU                                                                            |
| Y > Choose Main, Media, Serials or Theses Catalogue                                                                                       |
| 6 > General Keyword Search                                                                                                    |
| N > Name Search (People, Urganizations, Conferences)                                                                                      |
| T > Title Search                                                                                                    |
| S > Name and Fittle Search                                                                                                    |
| D > Subject Search                                                                                                    |
| U > Uther Searches-14:40H                                                                                                    |
| H > History of searches done this session                                                                                                 |
| V > VIEW your circulation record                                                                                                    |
| A > DISCUNNELT-20;40H -21;4HThe recommended MEB version of catalo                                                                         |
| gue is at http://catalogue.snu.ac.uk-022;41H-01;60HLearning Centre:MAIN-                                                                  |
| ^19;22HChoose one (Y,6,N,1,5,D,U,H,V,A) -~711->                                                                                           |
| -72;27H51 METRUPULITAN UNIVERSITY-73;2                                                                                                    |
| ANLEARNING CENTRE CHTALUGUE-4441H-5441H-5440H -7731H Uther Searches Menu-34                                                               |
| 40h                                                                                                    |
| S / Subject ( Number ( Dewley)                                                                                                    |
|                                                                                                    |
| I N Item Rancode                                                                                                    |
| A NEW Search-17:40H                                                                                                    |
| ion of catalogue is at http://catalogue shu ac uk-^19:41H-^20:41H-^1:60HLearning                                                          |
| fon of catalogue to at http://catalogue.and.ac.uk to,the ro,the r,oonceal innig                                                           |
| Ready         Operator         APL         NUMFLD         OVR         CAP         NUM         W         1,44         ::1         19:08:35 |

<u>NOTE</u>: It is essential that at this point in the process there is **a valid mainframe session running**. The default RUMBA sample mainframe session is not a valid session, and so if an attempt is made to connect to this sample session the error "**Invalid presentation space**" will be shown.

12. Once the session has been launched, create a new Business Object and in the Application Modeller Wizard choose the Mainframe Application type, and selecting "Micro Focus Rumba (EHLLAPI)" from the list of emulators.

| Application Modeller Wizard                                      | ?   | $\times$ |
|------------------------------------------------------------------|-----|----------|
| Application Modeller                                             |     |          |
|                                                                  |     |          |
| Indicate what type of application you are using O Generic HLLAPI |     |          |
| ○ IBM iAccess (EHLLAPI)                                          |     |          |
| O IBM Personal Communicator (COM API)                            |     |          |
| O IBM Personal Communicator (HLLAPI)                             |     |          |
| O Micro Focus Attachmate Extra! X-treme 9.3 (ATMAPI32)           |     |          |
| O Micro Focus Infoconnect (WinHLLAPI)                            |     |          |
| O Micro Focus Reflection 9.x and earlier (COM API)               |     |          |
| O Micro Focus Reflection for Desktop 16 (.NET API)               |     |          |
| Micro Focus Rumba (EHLLAPI)                                      |     |          |
| OpenText HostExplorer (formerly Hummingbird) (COM API)           |     |          |
| OpenText HostExplorer (formerly Hummingbird) (EHLLAPI)           |     |          |
| O Ericom PowerTerm InterConnect (HLLAPI)                         |     |          |
| O HP Teemtalk (EHLLAPI)                                          |     |          |
| O NDL Active Conductor (HLLAPI)                                  |     |          |
| ○ RMD (HTTP/XML)                                                 |     |          |
| O Rocket PASSPORT (COM API)                                      |     |          |
|                                                                  |     |          |
| < Back Nex                                                       | d > | Cancel   |

13. Set the mainframe object to attach to the **running session**, using the Rumba emulator session and specifying the **session identifier** you set within the Rumba application's API settings (*see 4 where is was called the Session Short Name*).

| Application Modeller                                      |                                                                                |                                         |
|-----------------------------------------------------------|--------------------------------------------------------------------------------|-----------------------------------------|
| Application Modeller<br>Define the elements of an applica | tion that will be used by Object Studio                                        | object studio                           |
| ApplicationExplorer                                       | Application Name                                                               |                                         |
| 🔍 Filter the tree 🛞                                       | Mainframe                                                                      |                                         |
| SysID                                                     | Session Identifier                                                             |                                         |
|                                                           | Select the Application Manager mode                                            |                                         |
|                                                           | Embedded (default)                                                             | •                                       |
|                                                           | If necessary, enter any options specific to t<br>Blue Prism technical support. | this target application, as directed by |
|                                                           |                                                                                |                                         |
|                                                           |                                                                                |                                         |
| Add Element Add Child                                     | Launch Diagnostics                                                             | Application Wizard                      |
| Help                                                      | (                                                                              | OK Cancel Apply                         |

14. Click the **Launch** button in the second Blue Prism object's Application Modeller in order to connect to the running Rumba session.

#### Enabling the Spy Grid

Once you have this working, in order to get the Grid working correctly, you may need to ensure that the option **'Classic HLLAPI data structure**' is enabled within Rumba's API options.

To see the Spy grid you need to be working within the Rumba Mainframe type object that you created.

- 1. If the Business Object Application Manager screen shows a **Launch** button, then click it to provide a connection to the currently running Rumba mainframe session.
- 2. Select a new Element and click on the **Identify** button. This will put the application into a Win32 Spy Mode

| Using the l                                                                     | dentifi           | cation Tool - ( | Win32 mode)                             |                    |                                          |                            |          |          |
|---------------------------------------------------------------------------------|-------------------|-----------------|-----------------------------------------|--------------------|------------------------------------------|----------------------------|----------|----------|
| Use Ctrl and left-click to select the highlighted item, or Ctrl and right-click |                   |                 |                                         |                    |                                          |                            |          |          |
| to cancel.                                                                      | to cancel.        |                 |                                         |                    | - 📝 A                                    | pplication Modeller        |          |          |
| Press the Alt key to                                                            | switch s          | spy modes       | ocus Rumba                              |                    |                                          |                            |          |          |
|                                                                                 |                   |                 |                                         | Ontinen Tanla Ruml | La La La La La La La La La La La La La L |                            |          |          |
|                                                                                 |                   | Pointer         | File Edit View Connection Transfer      | Options Tools Rum  | oa+ Heip                                 |                            |          |          |
| trans<br>(columbo                                                               | ≁                 | Link            | L • Þ 👊 🖬   🗟   🐇 🛈 🛍   🗂               | ) 🖆 - 🔃 📝 🏸        | 2 10 10                                  | 👒 🎸 🎼 👎 🖾                  | ₩0.      |          |
| (continuos                                                                      |                   | Block           | 🖅 🖉 Mainframe Display 🛛 🗙               |                    |                                          |                            |          | B        |
| _ 🗖 🛛 🗋                                                                         | $\Sigma$          | Read            |                                         |                    |                                          |                            |          |          |
|                                                                                 |                   | Write           | *************************************** | *****              | ******                                   |                            | ******   | ******   |
| BlueBrism4 EY -                                                                 | $\mathbf{\Sigma}$ | Navigate        | * NHLL                                  | *****              | 1 VERSIU<br>K******                      | N 4 RELEHSE 3              | ******   | *        |
| inva                                                                            |                   | Code            |                                         |                    |                                          |                            |          |          |
|                                                                                 | U                 | Wait            | AVAILABLE SYST                          | EM IDS ARE :       |                                          |                            |          |          |
|                                                                                 |                   | Process         |                                         |                    | MYL<br>TSOA                              | = WYLBUR<br>= TSO ON MVS/X | e "e381" | SYSTEM   |
|                                                                                 |                   | Page            |                                         |                    | TSOQ                                     | = TSO ON MVS/X             | B "A381" | SYSTEM   |
| Chris<br>McDermotti                                                             |                   | Action          |                                         |                    | VM                                       | = VM/370                   |          |          |
|                                                                                 |                   | Decision        | MSG : READY<br>ENTER SYSTEM T           | n .                |                                          |                            |          |          |
|                                                                                 | 8≢                | Choice          |                                         | · · _              |                                          |                            |          |          |
|                                                                                 | $\mathbf{O}$      | Calculation     |                                         |                    |                                          |                            |          |          |
| SQLEXPR_20                                                                      | $\mathbf{P}$      | Multiple Ca     |                                         |                    |                                          |                            |          |          |
|                                                                                 |                   | Data Item       |                                         |                    |                                          |                            |          |          |
|                                                                                 |                   | Collection      |                                         |                    |                                          |                            |          |          |
|                                                                                 |                   | Loop            |                                         |                    |                                          |                            |          |          |
|                                                                                 |                   | Anchor          |                                         |                    |                                          |                            |          |          |
| Manageme                                                                        | 0                 | Fod             |                                         |                    |                                          |                            |          |          |
|                                                                                 | R                 | Enu             |                                         |                    |                                          |                            |          |          |
|                                                                                 |                   | Exception       |                                         |                    |                                          |                            |          |          |
| 2                                                                               |                   |                 | Ready Operator APL M                    | IUMFLD 02          | OVR CAP                                  | NUM W 12,29                |          | 01:06:44 |
| Blue Prism                                                                      | 🕕 Bu              | isiness Objec   | · · · · · ·                             |                    |                                          |                            |          |          |

- 3. Select the internal mainframe window and press CTRL+left mouse click to spy this element.
- 4. A grid will appear showing the dimensions of the screen, and now the correct area of the screen can be selected to define a region for interacting with.

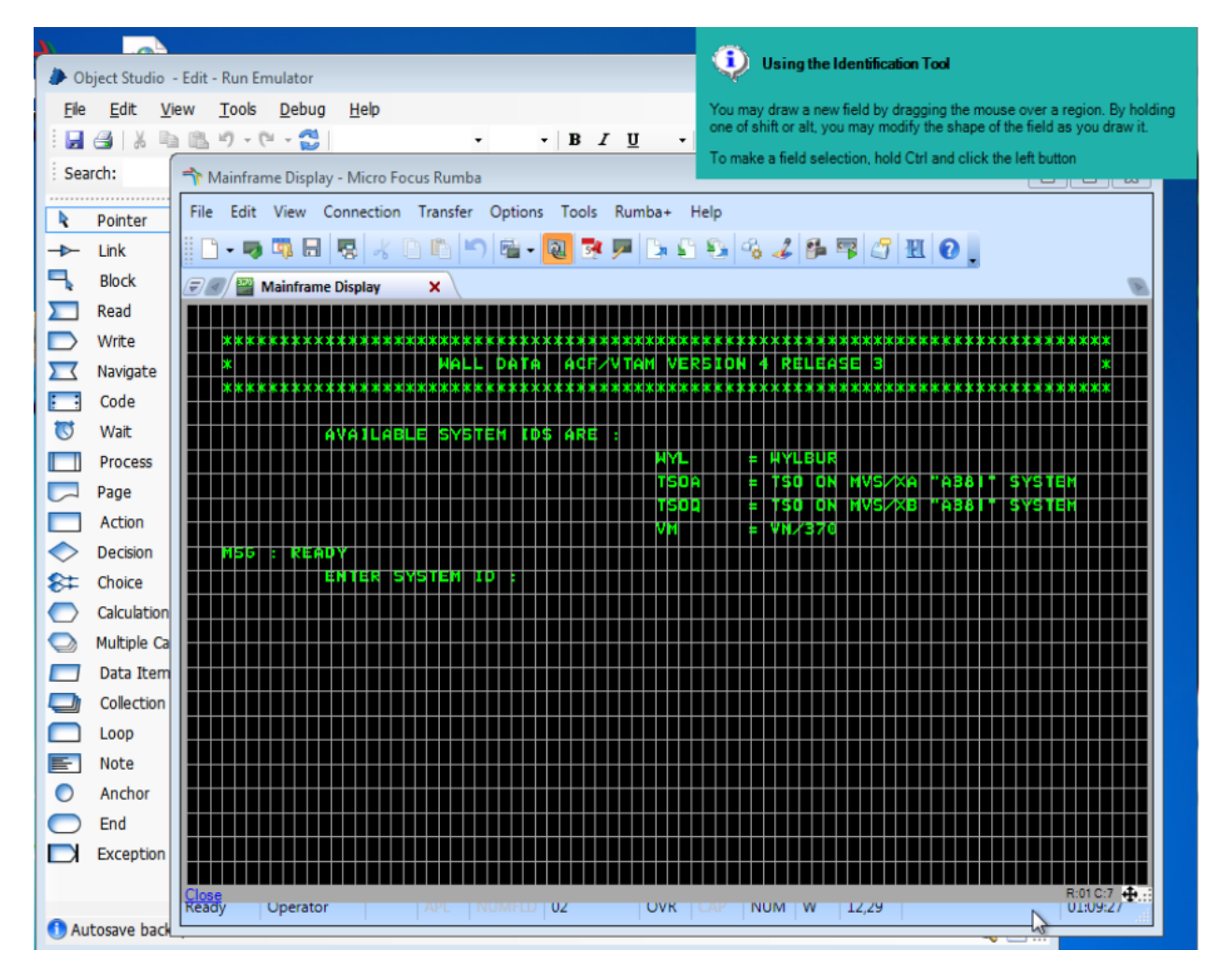

<u>NOTE</u>: This spy grid **can be re-sized** to fit the dimensions of your terminal screen.

By default both Rumba and Blue Prism will expect a screen of 80 columns and 24 rows (24x80). If your screen if a different size then simply use the grab handles at the edges of the spy grid to change the layout.

### Older versions of RUMBA

The advice given above relates to the later versions of Rumba, but if you are running previous versions (e.g. Wall Data's RUMBA 2000) then the following advice is more applicable to that version:-

- Open a mainframe Session in a stand-alone Rumba instance
- Set API option: Set the session Short Name to "A", "B" or whatever you choose.
- Tick API options to Convert OEM, Generate PS, Classic Hllapi
- Use Save As to save session as a file: eg. PAS.WDA/WDM
- Create a windows business object which launches the Rumba emulator executable as a Win32 application, supplying the session file as an input parameter. eg. executable "C:\Program Files\WallData\AS400\Rumbawsf.exe" with command line parameters "/S PAS.WDA"

Once launched, create another mainframe business object to attach to the running session, using the Rumba emulator session and specifying the session identifier you set when in the API option of the Rumba emulator.

### Troubleshooting Errors

#### No Spy Grid is displayed

After setting up the two Business Objects to work with the emulator and the mainframe session you attempt to spy the elements within the session but cannot get the expected grid to appear which would allow you to select a specific area of the screen.

In order to display the spying grid Blue Prism needs to initially use the Win32 spy mode within the Mainframe type Business Object. The mainframe screen should be selected (red rectangle). Once selected the expected grid will appear with instructions about making selections.

See Enabling the Spy Grid.

#### INVALID PRESENTATION SPACE errors

The Rumba emulator can be one of the more complicated emulators to integrate with. A typical error when trying to attach to this mainframe emulator is:

#### "Invalid presentation space"

There can be a number of situation in which this error can be presented, and the other information in the details of the error message can lead to the identification of the cause in many cases.

The presentation space is the emulator **session** connected to a mainframe application. The emulator can be configured to have multiple session, and each one is identified by a unique **Session Short Name** (which Blue Prism calls a Session Identifier).

If the emulator is not running, or it is not connected to a valid session, then the "presentation space" is blank, and therefore invalid. This can usually be resolved by using the emulator's **Connect** function (in the case of Rumba, this is in the **Connection** menu). This can be set to **automatically connect** when a Session Profile loads:

### SS<mark>&</mark>C | blueprism

| connection Configuration       | ? 💌                   |
|--------------------------------|-----------------------|
| General Demo Host              |                       |
| Auto Connection Options        |                       |
| Auto Connect                   |                       |
| Auto Disconnect                |                       |
| Exit On Disconnect             |                       |
| Installed Interfaces           |                       |
| Microsoft SNA Server<br>TN3270 |                       |
| Demo Host                      |                       |
| Host Character Set Informatio  | n                     |
| Host Character Set             | Host Code Page        |
| English (British)              | 285 👻                 |
| 3270 Startup Model             |                       |
| Display Type                   | Display Size          |
| Model 2                        | 24 Rows, 80 Columns 👻 |
|                                |                       |
|                                | Cancel Reconnect      |

Once connected, the session can be saved to file, and then used as a parameter to be called by Blue Prism when launching and attaching to a mainframe type of Business Object. If the session file cannot be found then Blue Prism will also register the 'Invalid presentation space' error.

#### 'Launch Failed: Invalid Presentation Space' when spying new elements

When attempting to spy new elements within a mainframe session you may get this error message if the application has been closed. It cannot be re-launched from the Mainframe type Business Object.

Instead, you must go back to launch the application from the Win32 Business Object, leave this open, then launch the Mainframe type Business Object and Launch the application there too (the Launch is actually just doing an Attach at this stage). Then you will be able to spy elements again.

"Failed to connect to host [x]: Invalid presentation space" when connecting to a mainframe session

## SS<mark>&</mark>C ∣blueprism

| Application Explorer |   | Application Name                                                                                                    |   |                            |
|----------------------|---|----------------------------------------------------------------------------------------------------|---|----------------------------|
| Q Filter the tree    | ٢ | MyRumbaTest                                                                                                    |   |                            |
| MyRumbaTest Input ID |   | Blue Prism                                                                                                    | × |                            |
|                      | E | ror - Failed to launch application - Launch failed:<br>rror from ConnectToHostOrSession: Failed to<br>onnect to host A - Invalid presentation space | * |                            |
|                      |   | Help 👔                                                                                                    | Ŧ | pplication, as directed by |
|                      |   |                                                                                                    |   |                            |

The "Host" needs to be a valid mainframe session. The error occurs with the "Failed to connect to host [x]" message when the mainframe session is not valid. This can happen if you are using a test session that has not been set up to connect to an actual running mainframe.

The WinHLLAPI interface is being called at this point, and is therefore reliant upon finding the WHLLAPI.DLL file. One way to ensure that it can be found by Blue Prism is to copy the Blue Prism software into the installation directory where the WHLLAPI.DLL file is located. More suggestions can be found in the section <u>Helping Blue Prism find the Rumba API files</u>.

#### Could not connect Host or Session: Invalid Presentation Space

This is usually caused by the terminal emulator not being accessible, either because it has been disconnected or it is not a running process (i.e. in the case of RUMBA this is the 'RumbaPage.exe' process).

Check to see that the Rumba emulator is running and working.

#### Helping Blue Prism find the Rumba API files

Depending on the environment and/or the version of Rumba you are working with, you may additionally need to try one or more of the options below to get this to work. We have listed the solutions in order according to the amount of change required:

- When setting up the Windows (Win32) Business Object to launch the emulator, set the **Working Directory** as the location of the EHLAPI32.DLL and WHLLAPI.DLL files for Rumba.
- Or, put the path to the folder containing the Rumba EHLAPI32.DLL and WHLLAPI.DLL files in the local machine's system **PATH environment variable**.
- Or, use MKLINK command to create a link to the required DLL files in the Blue Prism directory
  - E.g. mklink "C:\Program Files\Blue Prism Limited\Blue prism Automate\ehlapi32.dll"
     "C:\Program Files (x86)\Micro Focus\RUMBA\System\ehlapi32.dll"
  - This would create a link between the "ehlaip32.dll" file stored in the Rumba directory and represent it in the Blue Prism installation directory. The same would need to be done for the "WHLLAPI.DLL" file as well.

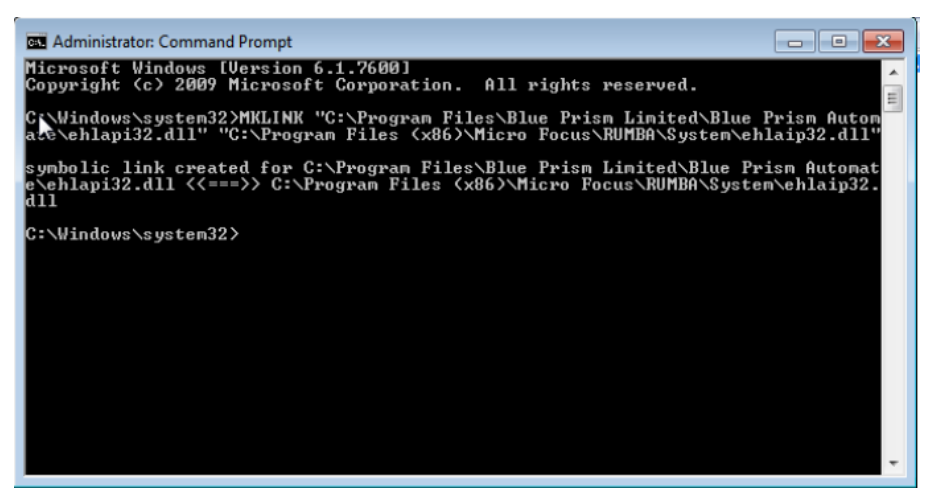

- Or the most frequently successful solution is to copy the contents of the Blue Prism installation folder into the Rumba SYSTEM folder.
  - o This folder must contain the two essential DLL files EHLAPI32.DLL and WHLLAPI.DLL.
  - Blue Prism (Automate.exe) must be run from the Rumba System directory.

Another option is to use the "**Generic HLLAPI**" mainframe type instead of the Rumba specific type. Generic HLLAPI requires a few additional parameters:-

- a) The file path to the WHLLAPI and EHLAPI32 DLL files
- b) The interface name to connect to

The list of interface names that could be used by mainframe emulators is listed below:-

- "hllapi"
- "WinHLLAPI"